## **STEPS FOR PURCHASING DISC DAILY**

Step 1: Go to <u>WWW.DISCDAILYCOACH.COM</u> and click on the Coaches page. Then click on the BUY NOW button.

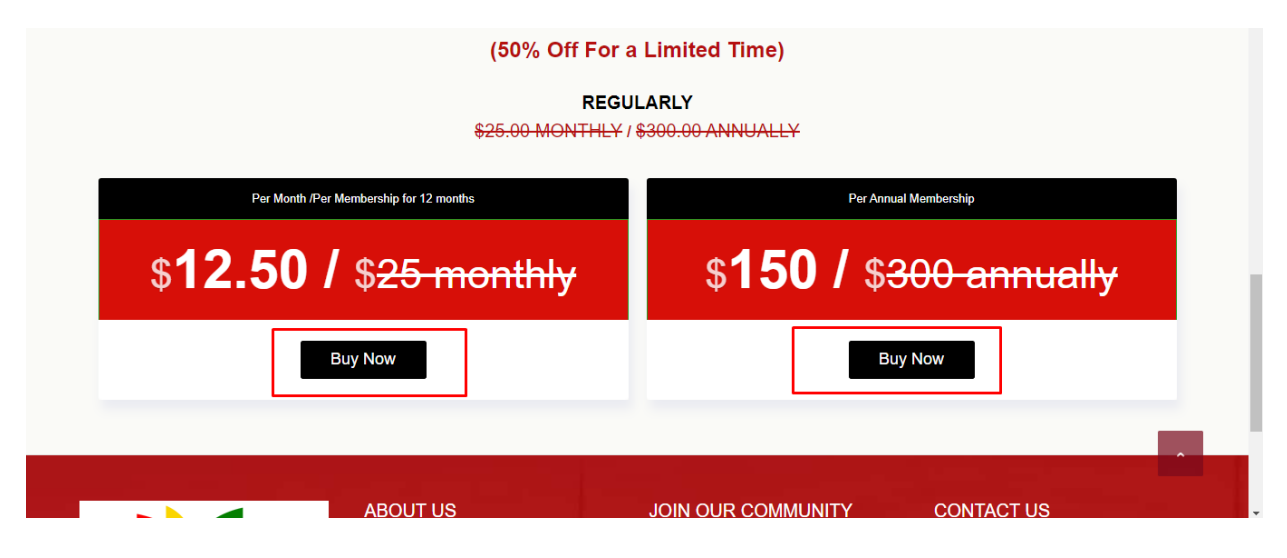

Step 2: Now click on the VIEW CART button.

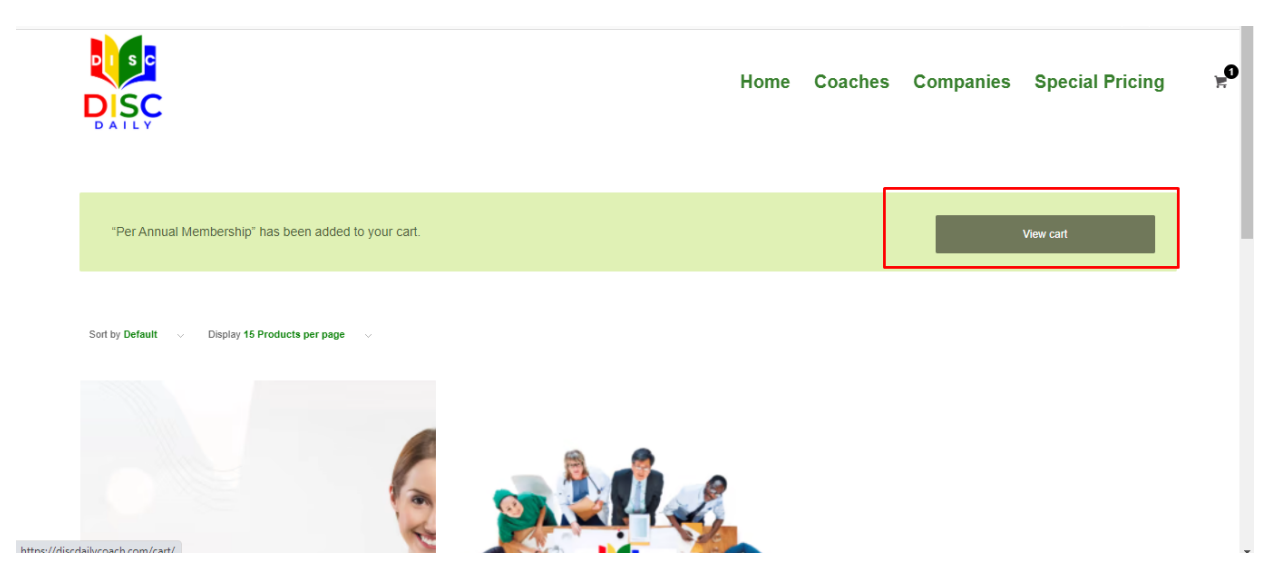

Step 3: Now you are on the cart page and here you can increase and decrease the quantity of the package.

| S      | Ç      |                     |          | Home Coaches | FAQ Downloads |
|--------|--------|---------------------|----------|--------------|---------------|
|        |        | PRODUCT             | PRICE    | QUANTITY     | SUBTOTAL      |
| ×      |        | Lifetime Membership | \$300.00 | - 2 +        | \$300.00      |
| Coupor | 1 code | Apply coupon        |          |              | Update cart   |
| ART TO | TALS   |                     |          |              |               |
| SUBT   | OTAL   | \$300.00            |          |              |               |
|        | L      | \$300.00            |          |              |               |
| ΤΟΤΑ   |        |                     |          |              |               |

Step 4: After increasing the quantity of the package click on the Update Cart button.

| MEP 🕕 V | VPForms 🏼 🆓 C | ilear Cache            |          |          |         |          | ≊ in f      |   |
|---------|---------------|------------------------|----------|----------|---------|----------|-------------|---|
|         | ç             |                        |          | Home     | Coaches | FAQ      | Downloads   |   |
|         |               | PRODUCT                | PRICE    | QUANTITY |         | SUBTOT   | AL          |   |
|         |               | Lifetime Membership    | \$300.00 | - 2 +    |         | \$300.00 |             | , |
| Coupon  | code          | Apply coupon           |          |          |         |          | Update cart |   |
| CART TO | TALS          |                        |          |          |         | 7        |             |   |
| SUBT    | DTAL          | \$300.00               |          |          |         |          |             |   |
| ΤΟΤΑΙ   |               | \$300.00               |          |          |         |          |             |   |
|         | OTAL          | \$300.00 overy 6 years |          |          |         |          |             |   |

Step 5: Now you can see the price has also increased according to the quantity. Now you can add the coupon code here and click on the Apply Coupon Button.

|            |     |                      |          | Home Coa | ches FAQ Downloads |
|------------|-----|----------------------|----------|----------|--------------------|
| DISC       | :   |                      |          | Home Goa |                    |
|            |     |                      |          |          |                    |
|            |     | PRODUCT              | PRICE    | QUANTITY | SUBTOTAL           |
| *          | -   | Lifetime Membership  | \$300.00 | - 2 +    | \$300.00           |
| Coupon coo | de  | Apply coupon         | 2        |          | Update cart        |
| 1          |     |                      | _        |          |                    |
| CART TOTA  | ILS |                      |          |          |                    |
| SUBTOT/    | AL  | \$300.00             |          |          |                    |
| SUBTOTA    | AL  | \$300.00<br>\$300.00 |          |          |                    |

**Step 6: Click on the Proceed To Checkout Button.** 

|        | Ç      |                     |          | Home Coach | es FAQ Downloads |
|--------|--------|---------------------|----------|------------|------------------|
|        |        |                     |          |            |                  |
|        |        | PRODUCT             | PRICE    | QUANTITY   | SUBTOTAL         |
| ×      | -      | Lifetime Membership | \$300.00 | - 2 +      | \$300.00         |
| Coupor | n code | Apply coupon        |          |            | Update cart      |
|        | DTALS  |                     |          |            |                  |
| SUBT   | OTAL   | \$300.00            |          |            |                  |
| ΤΟΤΑ   | L      | \$300.00            |          |            |                  |
| SUBT   | OTAL   | \$300.00            |          |            |                  |
|        |        |                     |          |            |                  |

Step 7: Now fill in the billing details form with your contact information.

| Billing details                       |             | Additional information                                   |
|---------------------------------------|-------------|----------------------------------------------------------|
| First name *                          | Last name * | Order notes (optional)                                   |
|                                       |             | Notes about your order, e.g. special notes for delivery. |
| Company name (optional)               |             |                                                          |
| Country / Region *                    |             |                                                          |
| United States (US)                    |             | *                                                        |
| Street address *                      |             |                                                          |
| House number and street name          |             |                                                          |
| Apartment suite, unit, etc. (optional | )           |                                                          |
|                                       |             |                                                          |
| Town / City *                         |             |                                                          |
|                                       |             |                                                          |
| State *                               |             |                                                          |
| Select an option                      |             |                                                          |
| ZIP *                                 |             |                                                          |
|                                       |             |                                                          |
| Phone *                               |             |                                                          |
|                                       |             |                                                          |
|                                       |             |                                                          |

Step 8: After filling in the billing details click on the Proceed to PayPal button for payment.

| SUBTOTAL                                        | \$300.00 |   |
|-------------------------------------------------|----------|---|
| TOTAL                                           | \$300.00 |   |
| SUBTOTAL                                        | \$300.00 |   |
| PayPal VISA MasterCard DISCOVER What is PayPal? |          |   |
| Pay via PayPal                                  |          |   |
| Proceed to PayPal                               |          |   |
|                                                 |          | ~ |

Step 9: After this, it will take you to PayPal login, where the user can pay the amount of package after login with your login details.

| PayPal                                               |  |
|------------------------------------------------------|--|
| Pay with PayPal                                      |  |
| Enter your email or mobile number to get started.    |  |
| Email or mobile number                               |  |
| Forgot email?                                        |  |
| Next                                                 |  |
| Or                                                   |  |
| Create an Account                                    |  |
| Council and asking to Emily Data Chalanian 11 C      |  |
| Contect and return to ching basis usatility its, ELC |  |

🗧 ightarrow C 🏠 🔒 paypal.com/webapps/hermes?token=8NL1858480917272A&mfid=1617270747122\_83be5ea9b2e0b&useraction=commit&country.... 🕶 🏠 🗉 👍 💿 🗡 🙇 🙆 🌲 🧐

Step 10: After successful payment, you are redirected to the thank you page where you are asked for your contact information to send to Emily@emilybassstrategies.com. Your login User Name and Password will be emailed to you. You will be able to change your password once you are logged in.

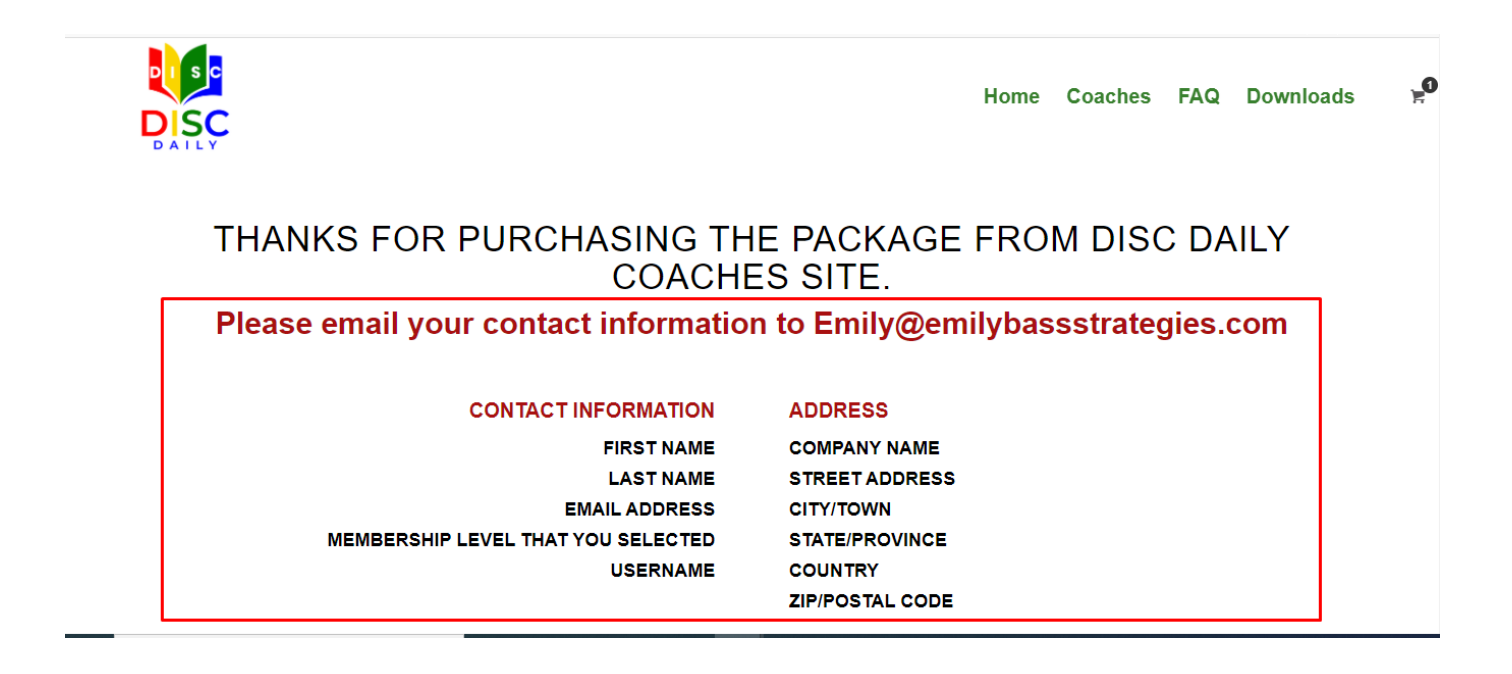